## Acer

## **WLAN 11g Broadband Router**

**Quick Start Guide** 

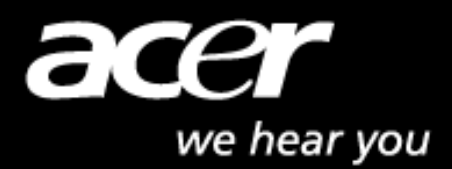

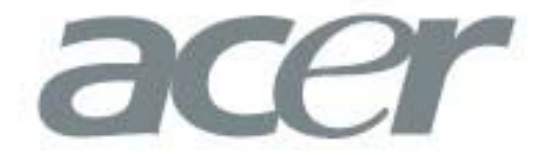

This product is in compliance with the essential requirements and other relevant provisions of the

R&TTE directive 1999/5/EC.

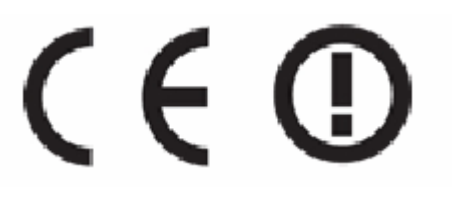

| Product Name: | Acer WLAN 11g Broadband Router |
|---------------|--------------------------------|
| Model Name :  | WLAN-G-RU2                     |

|              |                 |          | MAX. OUT POWER |               |
|--------------|-----------------|----------|----------------|---------------|
| co           | UNTRY           | CHANNELS | INDOOR         | OUTDOOR       |
| Spain        | 2400-2483.5 MHz | 1-13     | < 100 mW EIRP  | < 100 mW EIRP |
| France       | 2400-2454 MHz   | 1-8      | < 100 mW EIRP  | < 100 mW EIRP |
| France       | 2454-2483.5 MHz | 9-13     | < 100 mW EIRP  | < 10 mW EIRP  |
| Italy        | 2400-2483.5 MHz | 1-13     | < 100 mW EIRP  | < 100 mW EIRP |
| UK           | 2400-2483.5 MHz | 1-13     | < 100 mW EIRP  | < 100 mW EIRP |
| Netherlands  | 2400-2483.5 MHz | 1-13     | < 100 mW EIRP  | < 100 mW EIRP |
| Germany      | 2400-2483.5 MHz | 1-13     | < 100 mW EIRP  | < 100 mW EIRP |
| Austria      | 2400-2483.5 MHz | 1-13     | < 100 mW EIRP  | < 100 mW EIRP |
| Belgium      | 2400-2483.5 MHz | 1-13     | < 100 mW EIRP  | < 100 mW EIRP |
| Switzerland  | 2400-2483.5 MHz | 1-13     | < 100 mW EIRP  | < 100 mW EIRP |
| Luxemburg    | 2400-2483.5 MHz | 1-13     | < 100 mW EIRP  | < 100 mW EIRP |
| Ireland      | 2400-2483.5 MHz | 1-13     | < 100 mW EIRP  | < 100 mW EIRP |
| Portugal     | 2400-2483.5 MHz | 1-13     | < 100 mW EIRP  | < 100 mW EIRP |
| Norway       | 2400-2483.5 MHz | 1-13     | < 100 mW EIRP  | < 100 mW EIRP |
| Denmark      | 2400-2483.5 MHz | 1-13     | < 100 mW EIRP  | < 100 mW EIRP |
| Finland      | 2400-2483.5 MHz | 1-13     | < 100 mW EIRP  | < 100 mW EIRP |
| Iceland      | 2400-2483.5 MHz | 1-13     | < 100 mW EIRP  | < 100 mW EIRP |
| Greece       | 2400-2483.5 MHz | 1-13     | < 100 mW EIRP  | < 100 mW EIRP |
| Lichtenstein | 2400-2483.5 MHz | 1-13     | < 100 mW EIRP  | < 100 mW EIRP |
| Sweden       | 2400-2483.5 MHz | 1-13     | < 100 mW EIRP  | < 100 mW EIRP |

### **ACER WLAN 11g Broadband Router**

IEEE 802.11g

System Requirements

- Broadband Internet access
- RJ-45 Ethernet cable(s)
- Desktop or notebook PCs with Ethernet or wireless network adapters

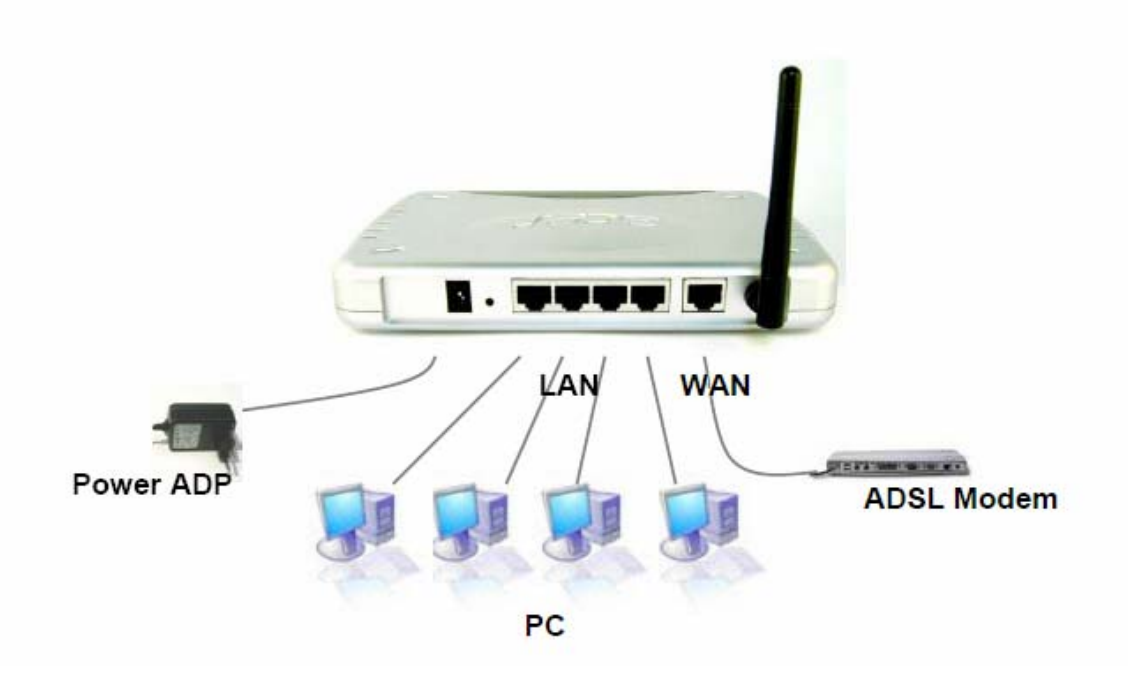

#### To connect the Router

- 1. Make sure all equipment desktop or notebook PCs, and the cable or DSL modem is turned off, and the power adapter is not connected to the Router.
- 2. Connect the WAN port of the Router to your cable or DSL modem, Ethernet server or hub by means of an appropriate RJ-45 cable.
- 3. Optional: Connect your Ethernet client PCs to the LAN ports through RJ-45 cable.
- 4. Connect the power adapter (5VDC) to the power jack of the Router, plug the power cable into the mains outlet.
- 5. Turn on your PCs.
- 6. Insert Acer Wireless LAN 802.11g CD into your CD-ROM.

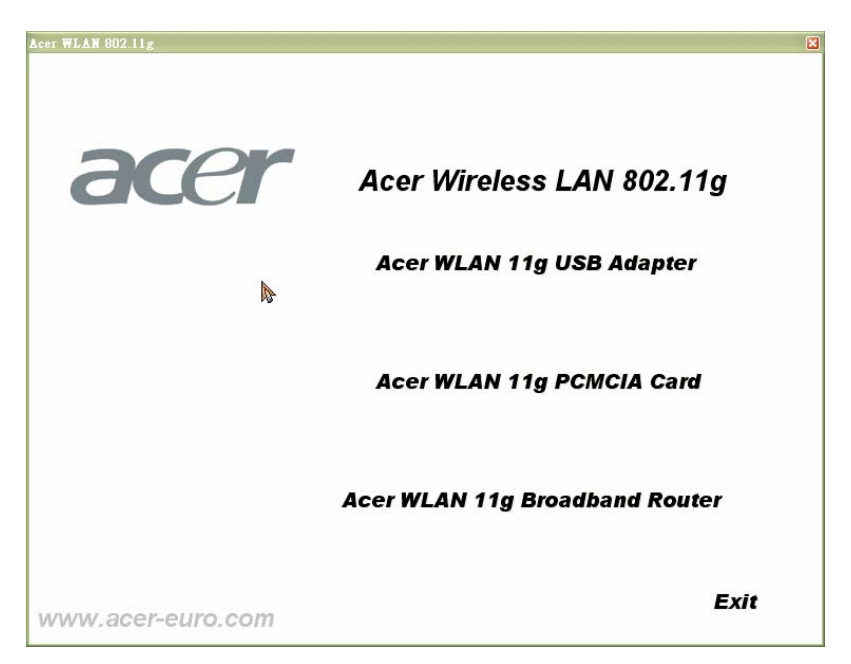

7. Click Acer WLAN 11g Broadband Router

| Acer WLAN 11g Broadband Router |
|--------------------------------|
| acer                           |
| Acer WLAN 11g Broadband Router |
| Router Setup                   |
| User Manual                    |
| Quick Start Guide              |
| Exit                           |
|                                |
| www.acer-euro.com              |

8. Click Router Setup

The Logon dialog box appears, seen in FIGURE 1:

| Enter Netw | vork Passwor   | 'd                             | <u>? ×</u> |
|------------|----------------|--------------------------------|------------|
| <u> (</u>  | Please type yo | our user name and password.    |            |
| (J         | Site:          | 192.168.62.1                   |            |
|            | Realm          | Realm1                         |            |
|            | User Name      | admin                          |            |
|            | Password       | ****                           |            |
|            | 🔲 Save this p  | password in your password list |            |
|            |                | OK Cano                        | el         |
|            |                |                                | -          |

- 8. Type **admin** in the User Name box.
- 9. Type the password in the box.

Note - The default password is **1234**. You can change the password on the Tools page. For detailed instructions, see To Change the Administrative Password for Your Router. Optional. To log on to the Administration Tool once for all, select the check box of Save this password in your password list.

10. Click OK.

#### The Acer Router Administration Tool appears.

Note - The Administration Tool will time out after a period of idling, the Router may ask you to log on again.

Before configuring your router, you need to set up the computers in your network for TCP/IP networking, and collect relevant ISP information if necessary. Please refer to the user's guide on the Acer Installation and Manual CDROM for further instructions

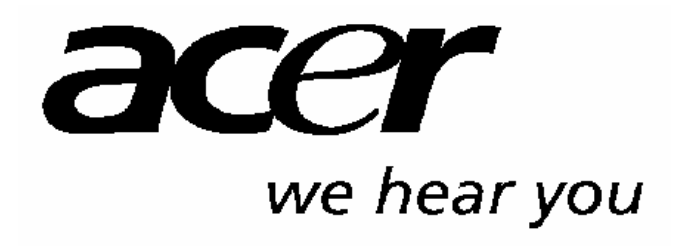

http://www.acer-euro.com

## Acer

## **WLAN 11g Breitband Router**

Kurzanleitung

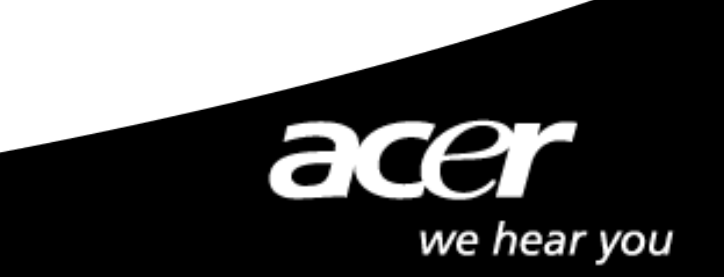

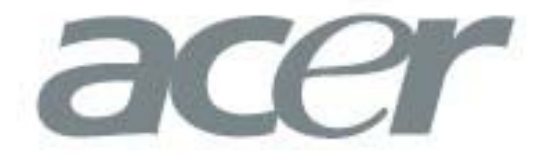

Dieses Produkt entspricht den wesentlichen Anforderungen und anderen relevanten Bestimmungen der

R&TTE-Richtlinie 1999/5/EC.

# (€ ①

Produktbezeichnung: Acer WLAN 11g Breitband Router WLAN-G-RU2

ModelIname:

|                |                 |        | MAX. SENDELEISTUNG |               |  |
|----------------|-----------------|--------|--------------------|---------------|--|
| L              | AND             | KANÄLE | IN GEBÄUDEN        | IM FREIEN     |  |
| Spanien        | 2400-2483,5 MHz | 1-13   | < 100 mW EIRP      | < 100 mW EIRP |  |
| Frankreich     | 2400-2454 MHz   | 1-8    | < 100 mW EIRP      | < 100 mW EIRP |  |
| Frankreich     | 2454-2483,5 MHz | 9-13   | < 100 mW EIRP      | < 10 mW EIRP  |  |
| Italien        | 2400-2483,5 MHz | 1-13   | < 100 mW EIRP      | < 100 mW EIRP |  |
| Großbritannien | 2400-2483,5 MHz | 1-13   | < 100 mW EIRP      | < 100 mW EIRP |  |
| Niederlande    | 2400-2483,5 MHz | 1-13   | < 100 mW EIRP      | < 100 mW EIRP |  |
| Deutschland    | 2400-2483,5 MHz | 1-13   | < 100 mW EIRP      | < 100 mW EIRP |  |
| Österreich     | 2400-2483,5 MHz | 1-13   | < 100 mW EIRP      | < 100 mW EIRP |  |
| Belgien        | 2400-2483,5 MHz | 1-13   | < 100 mW EIRP      | < 100 mW EIRP |  |
| Schweiz        | 2400-2483,5 MHz | 1-13   | < 100 mW EIRP      | < 100 mW EIRP |  |
| Luxemburg      | 2400-2483,5 MHz | 1-13   | < 100 mW EIRP      | < 100 mW EIRP |  |
| Irland         | 2400-2483,5 MHz | 1-13   | < 100 mW EIRP      | < 100 mW EIRP |  |
| Portugal       | 2400-2483,5 MHz | 1-13   | < 100 mW EIRP      | < 100 mW EIRP |  |
| Norwegen       | 2400-2483,5 MHz | 1-13   | < 100 mW EIRP      | < 100 mW EIRP |  |
| Dänemark       | 2400-2483,5 MHz | 1-13   | < 100 mW EIRP      | < 100 mW EIRP |  |
| Finnland       | 2400-2483,5 MHz | 1-13   | < 100 mW EIRP      | < 100 mW EIRP |  |
| Island         | 2400-2483,5 MHz | 1-13   | < 100 mW EIRP      | < 100 mW EIRP |  |
| Griechenland   | 2400-2483,5 MHz | 1-13   | < 100 mW EIRP      | < 100 mW EIRP |  |
| Liechtenstein  | 2400-2483,5 MHz | 1-13   | < 100 mW EIRP      | < 100 mW EIRP |  |
| Schweden       | 2400-2483,5 MHz | 1-13   | < 100 mW EIRP      | < 100 mW EIRP |  |

### **ACER WLAN 11g Breitband Router**

IEEE 802.11g

Systeman forder ungen

- Breitband-Internetzugang
- RJ-45 Ethernet-Kabel
- Desktop- oder Notebook-PC mit Ethernet- oder Wireless Netzwerk-Adaptern

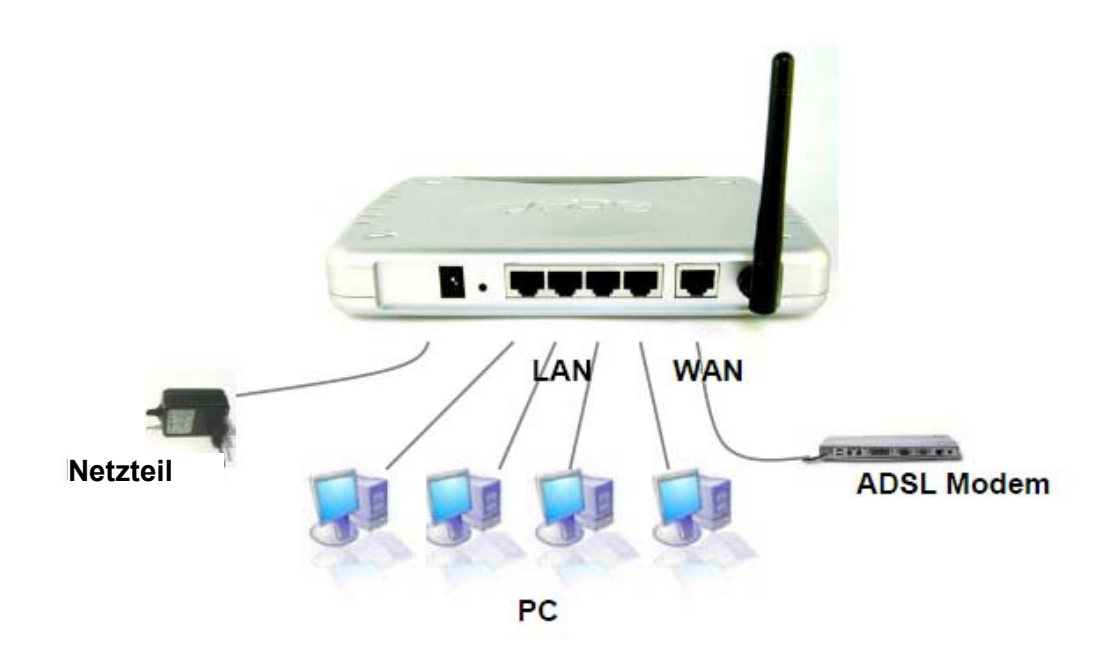

#### Anschließen des Routers

- 1. Stellen Sie sicher, dass alle Geräte die Desktop- oder Notebook-PCs und das Kabel- oder DSL-Modem ausgeschaltet sind und das Netzteil nicht am Router angeschlossen ist.
- 2. Verbinden Sie den WAN-Anschluss des Routers über ein geeignetes RJ-45-Kabel mit Ihrem Kabel- oder DSL-Modem, Ethernet-Server oder -Hub.
- 3. Optional: Schließen Sie Ihre Ethernet-Client-PCs mit Hilfe von RJ-45-Kabeln an die LAN-Anschlüsse an.
- 4. Verbinden Sie das Netzteil (5 V Gleichspannung) mit der Anschlussbuchse des Routers und schließen Sie das Stromkabel an den Hauptausgang an.
- 5. Schalten Sie Ihre PCs ein.
- 6. Legen Sie die Acer Wireless LAN 802.11g-CD in Ihr CD-ROM-Laufwerk ein.

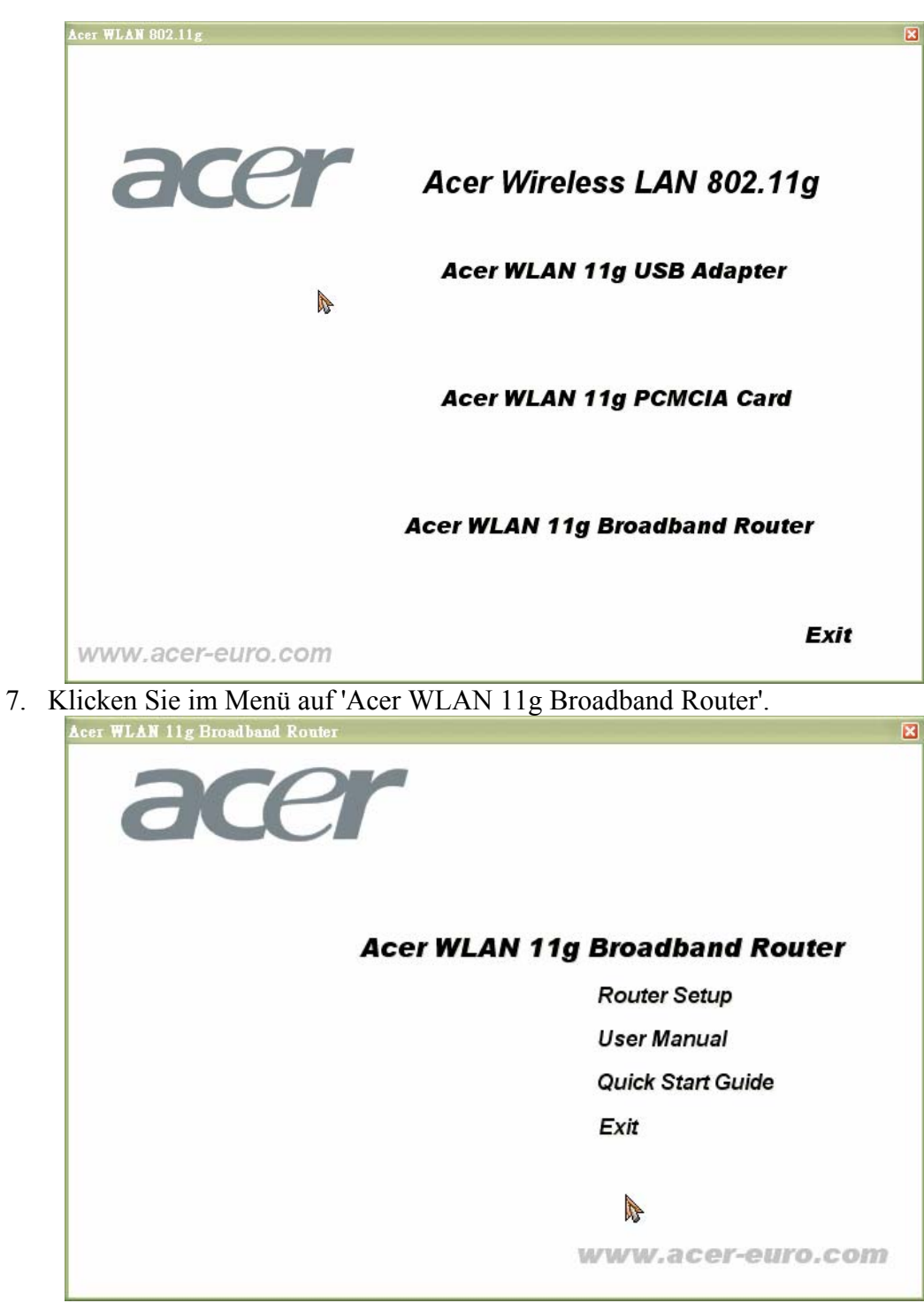

 Klicken Sie auf 'Router Setup'. Das Dialogfeld zur Anmeldung erscheint wie in ABBILDUNG 1 dargestellt:

| Enter Netw | vork Passwor                             | 'd                             | <u>? ×</u> |
|------------|------------------------------------------|--------------------------------|------------|
| <b>?</b> > | Please type your user name and password. |                                |            |
| IJ         | Site:                                    | 192.168.62.1                   |            |
|            | Realm                                    | Realm1                         |            |
|            | User Name                                | admin                          |            |
|            | Password                                 | ****                           |            |
|            | 🔲 Save this p                            | oassword in your password list |            |
|            |                                          | OK Cano                        | el         |
|            |                                          |                                |            |

ABBILDUNG 1: Dialogfeld zur Anmeldung

- 9. Tippen Sie admin in das Eingabefeld 'User Name'.
- 10. Geben Sie das Passwort in das Feld ein.

Hinweis - Das voreingestellte Passwort ist **1234**. Sie können das Passwort unter dem Menüpunkt 'Tools' ändern. Zu detaillierten Anweisungen siehe To Change the Administrative Password for Your Router.

Optional: Markieren Sie das Kontrollkästchen 'Save this password in your password list', um das Passwort dauerhaft in dem Administrations-Tool zu speichern.

11. Klicken Sie auf 'OK'.

Das Acer Router Administrations-Tool erscheint.

Hinweis - Wenn auf das Netzwerk eine Zeit lang kein Zugriff erfolgte, meldet Sie das Administrations-Tool ab; der Router wird Sie in diesem Fall auffordern, sich erneut anzumelden.

Bevor Sie Ihren Router konfigurieren, müssen Sie die Computer in Ihrem Netzwerk für ein TCP/IP-Netzwerk einrichten und ggf. die relevanten ISP-Daten einholen. Weitere Anweisungen entnehmen Sie bitte dem Benutzerhandbuch auf der CD-ROM 'Acer Installation and Manual'.

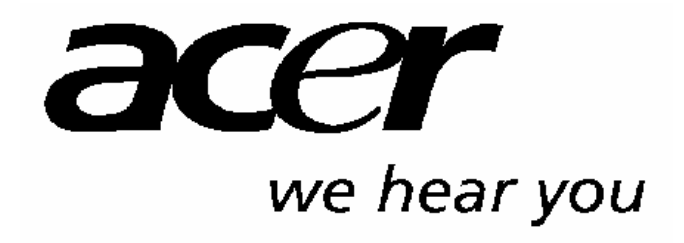

http://www.acer-euro.com